#### Vineyard Cloud

#### MEHR ALS NUR EINE DIGITALE SCHLAGKARTEI

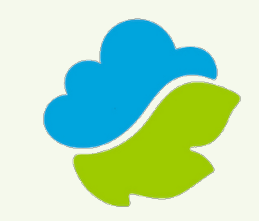

| F ONA<br>RACHENINFORMATION UND ONLINE-ANTRAG                                                                                                    | heninformation ur                                                                                                    | nd Online-Antrag                          |  |  |  |  |  |
|----------------------------------------------------------------------------------------------------|----------------------------------------------------------------------------------------------------|-------------------------------------------|--|--|--|--|--|
| Bitte geben Sie Ihre Registriernummer ein:<br>(Beispiel: 080712312123)<br>Und hier Ihr persönliches Kennwort:<br>Nur für Bedienstete der ULB - Eingabe der Mitbenutzernummer:<br>Sollten Sie sich nicht sicher sein, lassen Sie dieses Feld bitte<br>frei!      |                                                                                                    | Kennwort (PIN) vergessen?                 |  |  |  |  |  |
| Hinweis: Aufgrund von Wartungsarbeiten steht FIONA an<br>Verfügung, Sobald die Arbeiten abgeschlossen s<br>Zur neuen FAKT-Höchstflächenprüfung s. auch <u>Schulungs</u><br><u>Hinweise zur Vorabprüfungsphase (bis 21.06., geänd</u><br>Flächenmeldungen nach - | Anmelden<br>Hinweis: Aufgrund von Wartungsarbeiten steht FIONA am Donnerstag, den 19.07.18, ab ca. 01:00 Uhr nicht zur<br>Verfügung. Sobald die Arbeiten abgeschlossen sind, erscheint wieder die Anmeldeseite.<br>Zur neuen FAKT-Höchstflächenprüfung s. auch <u>Schulungsvideos</u> zum Kapitel 5.7.4. des <u>FIONA Wegweisers</u> .<br>Hinweise zur Vorabprüfungsphase (bis 21.06., geändert!) und zu Verspätungen/Verfristungen von<br>Flächenmeldungen nach dem 15.05.2018. |                                           |  |  |  |  |  |
| Ministerium für Ländlichen Raum<br>auf Vorbunchenseher<br>Bader Vöremekerg<br>Um weitere Informationen über Fiona zu bekommen, folgen Sie dem                                                                                                    | m und Verbrauchers<br>1 Link <u>http://www.fiona</u> -                                                                                                    | chutz Baden-Württemberg<br>antrag.de.     |  |  |  |  |  |
| Bitte überprüfen Sie vor Ihrer ersten Anmeldung unbedingt die Eins                                                                                                    | tellungen Ihres Browser                                                                                                    | s! Hinweise dazu finden Sie <u>hier</u> . |  |  |  |  |  |

Loggen Sie sich bei FIONA mit ihrer Registriernummer und ihrem Passwort ein, auf <u>https://fiona.landbw.de/fiona/pages</u> <u>/login.xhtml</u>

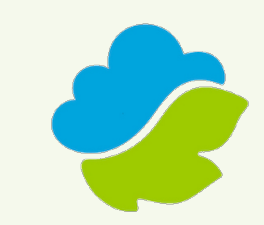

| (089994449000)                                                                                                    |                            |                                               |                                                |                                       |                  |        |            |       |            |                   |                 |               |             |             |           |
|----------------------------------------------------------------------------------------------------|----------------------------|-----------------------------------------------|------------------------------------------------|---------------------------------------|------------------|--------|------------|-------|------------|-------------------|-----------------|---------------|-------------|-------------|-----------|
| Navigationsbaum                                                                                                    |                            | Infor                                         | mationen                                       |                                       |                  |        |            |       |            |                   |                 |               |             |             |           |
| <ul> <li>♀ + −</li> <li>♥ FIONA</li> <li>● Statusinformation</li> <li>● Anleitungen und Schulungsvi</li> </ul>                        |                            |                                               |                                                |                                       |                  |        |            |       |            |                   |                 |               |             |             |           |
| Stammdaten     Gemeinsamer Antrag                                                                                                    |                            |                                               |                                                |                                       |                  |        |            |       |            |                   |                 |               |             |             |           |
| <ul> <li>Auswahl Maßnahmen</li> <li>Flurstücksverzeichnis</li> </ul>                                                                  |                            | Alle Nutzungen selektieren Sortierung löschen |                                                |                                       |                  |        |            |       |            |                   |                 |               |             |             |           |
| <ul> <li><u>Allgemeine Angaben</u></li> <li><u>Aktiver Betriebsinhaber</u></li> </ul>                                                 | 1 1 von 3 14 << 1 2 3 >>>> |                                               |                                                |                                       |                  |        |            |       |            |                   |                 |               |             |             |           |
| <ul> <li>✓ <u>Junglandwirt</u></li> <li>✓ <u>Flächen außerhalb BW</u></li> <li>✓ Maßnahmen</li> <li>✓ Flächen außerhalb BW</li> </ul> |                            |                                               | Schläge/<br>Teilschläge<br>im GIS<br>vorhanden | Flur-<br>stücks-<br>informa<br>tionen | Bezeichnung ≎    | Schlag | NC<br>VJ ≎ | NC \$ | NC Name \$ | Nutz<br>-fläche ≎ | Nutzfl.<br>VJ ≎ | Aktiv<br>ZA ≎ | ÖVF<br>VJ ≎ | ÖVF<br>-Cod | Fakt VJ ≎ |
| <u>Erklarungen</u> <u>Auswertungen</u>                                                                                                |                            |                                               |                                                | 0                                     |                  | 1      | 112        |       |            | 0,8700            | 0,8700          |               |             |             | 44        |
| Drücken Drücken Prüfen & Fehlerprotokoll                                                                                              |                            |                                               |                                                | 0                                     |                  | 2      | 995        | 995   | WALD       | 0,8700            | 0,8700          |               |             |             |           |
| Abschließen                                                                                                    |                            |                                               |                                                | 0                                     |                  | 2      | 995        | 995   | WALD       | 0,8900            | 0,8900          |               |             |             |           |
| h <u>Rücksetzen Urladung</u>                                                                                                    |                            |                                               |                                                | 0                                     |                  | 4      | 995        | 995   | WALD       | 0,1800            | 0,1800          |               |             |             |           |
| <u>Geoinformationssystem</u> Dekument pablage                                                                                         |                            |                                               |                                                | 0                                     |                  | 4      | 995        | 995   | WALD       | 0,0800            | 0,0800          |               |             |             |           |
| U <u>Dokumeni Jablage</u><br>U <u>v</u> elden                                                                                         |                            |                                               | 1                                              | 0                                     | Gmk Bettmaringen | 5      | 112        |       |            | 8,8950            | 4,4548          |               |             |             | 50        |
|                                                                                                    |                            |                                               | 1                                              | 6                                     | Mühläcker 2      | 7      | 451        | 451   | WIESEN     | 0,7413            | 0,7413          |               |             |             |           |
|                                                                                                    |                            |                                               | 1                                              | 0                                     | Mühläcker        | 9      | 115        |       |            | 9,2191            | 9,2191          |               |             |             | 41, 44    |
|                                                                                                    |                            |                                               | 1                                              | •                                     | Llintorm Mold    | 40     | 464        | 464   | MIECEN     | 1 6051            | 4 6064          |               |             |             |           |

FONA Flächeninformation und Online-Antrag 2018

Klicken Sie links in der unteren Hälfte des Navigationsbaums auf Geoinformationssystem

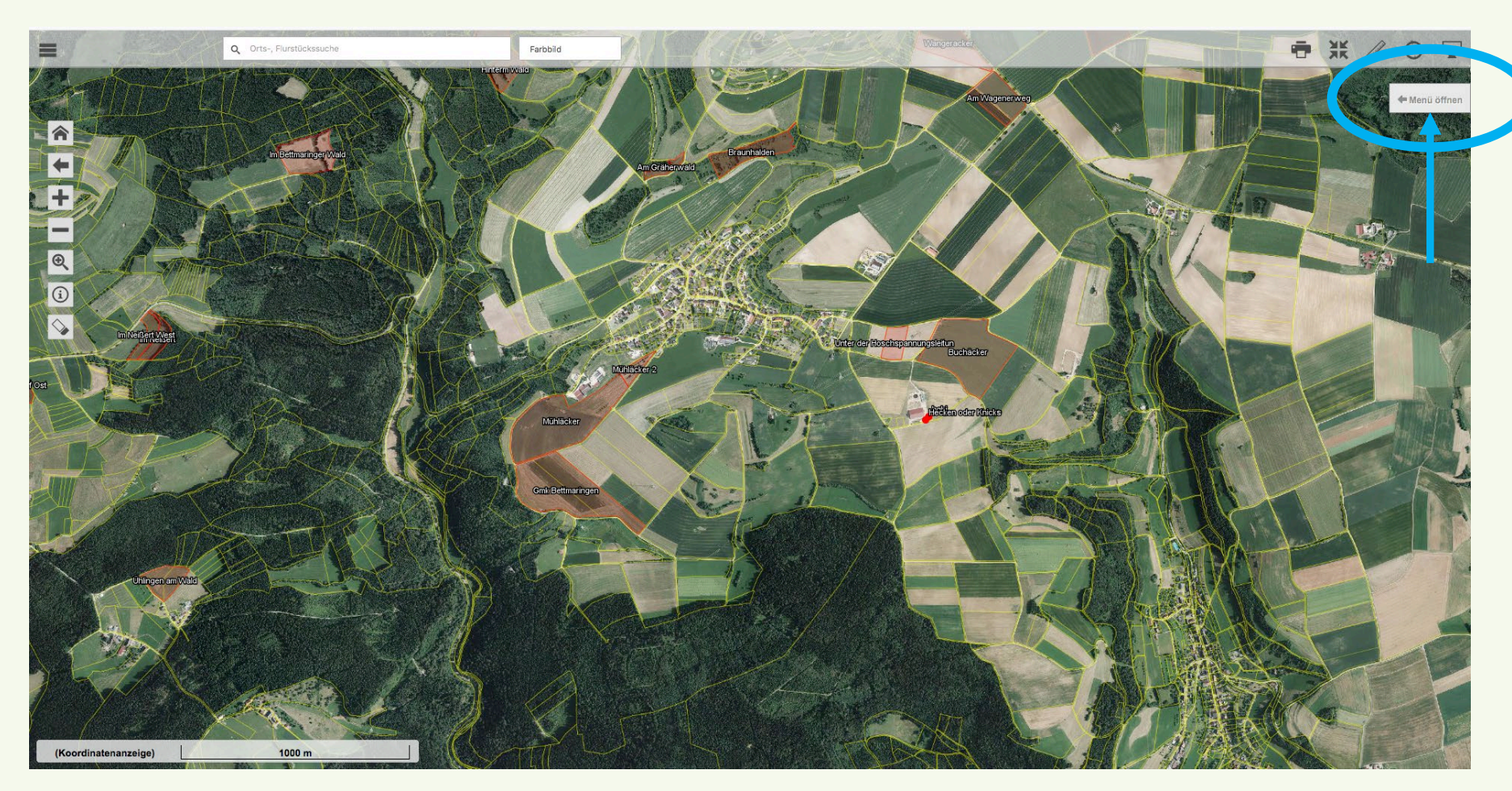

Klicken Sie oben rechts auf das Icon <u>Menü öffnen</u>

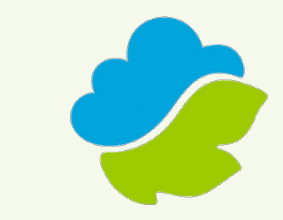

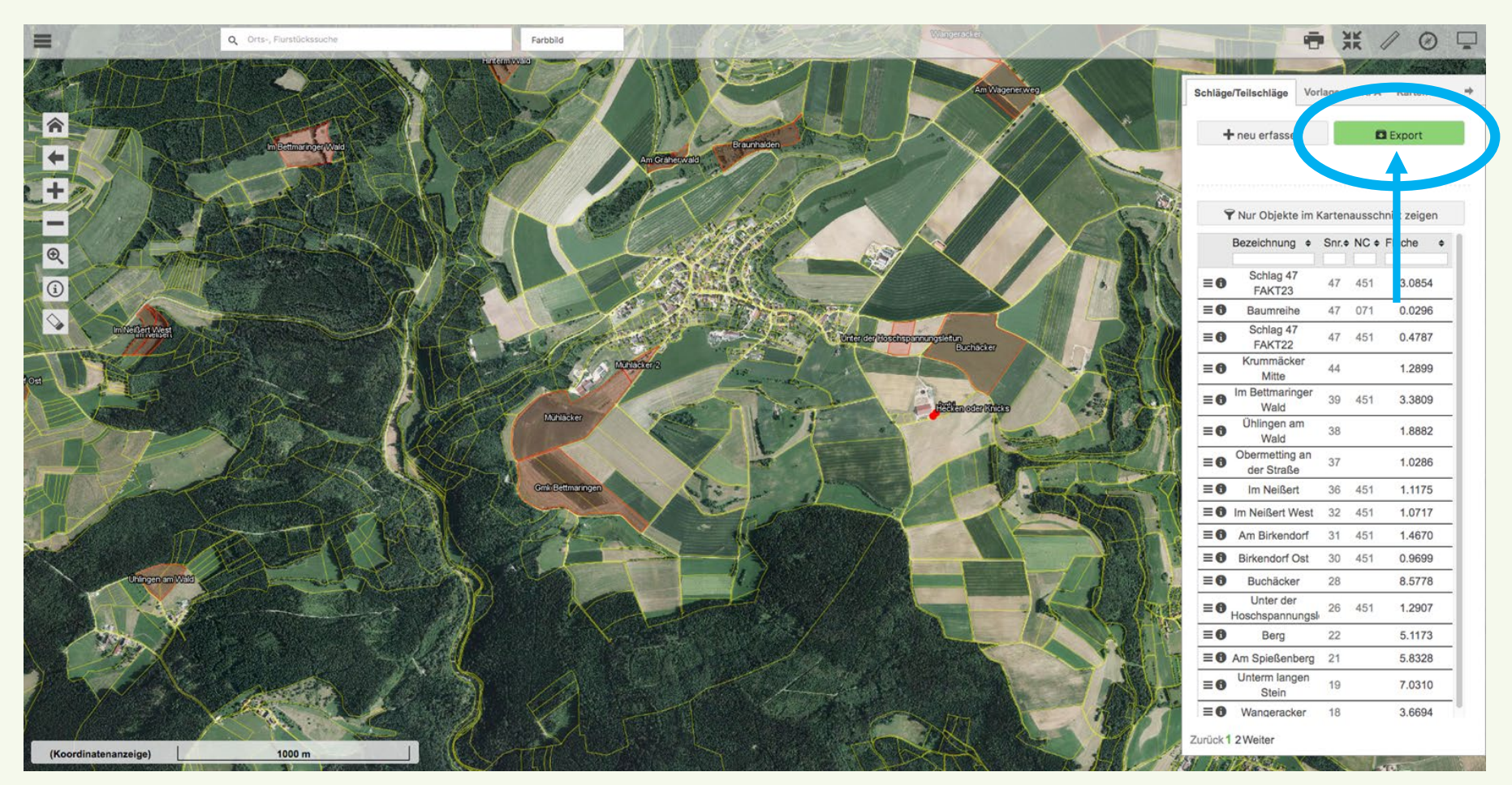

 Klicken Sie oben rechts in dem neu geöffneten Menü auf das Icon Export

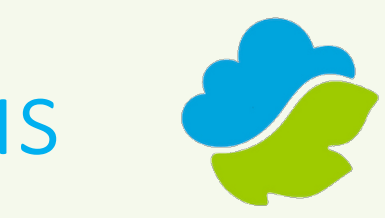

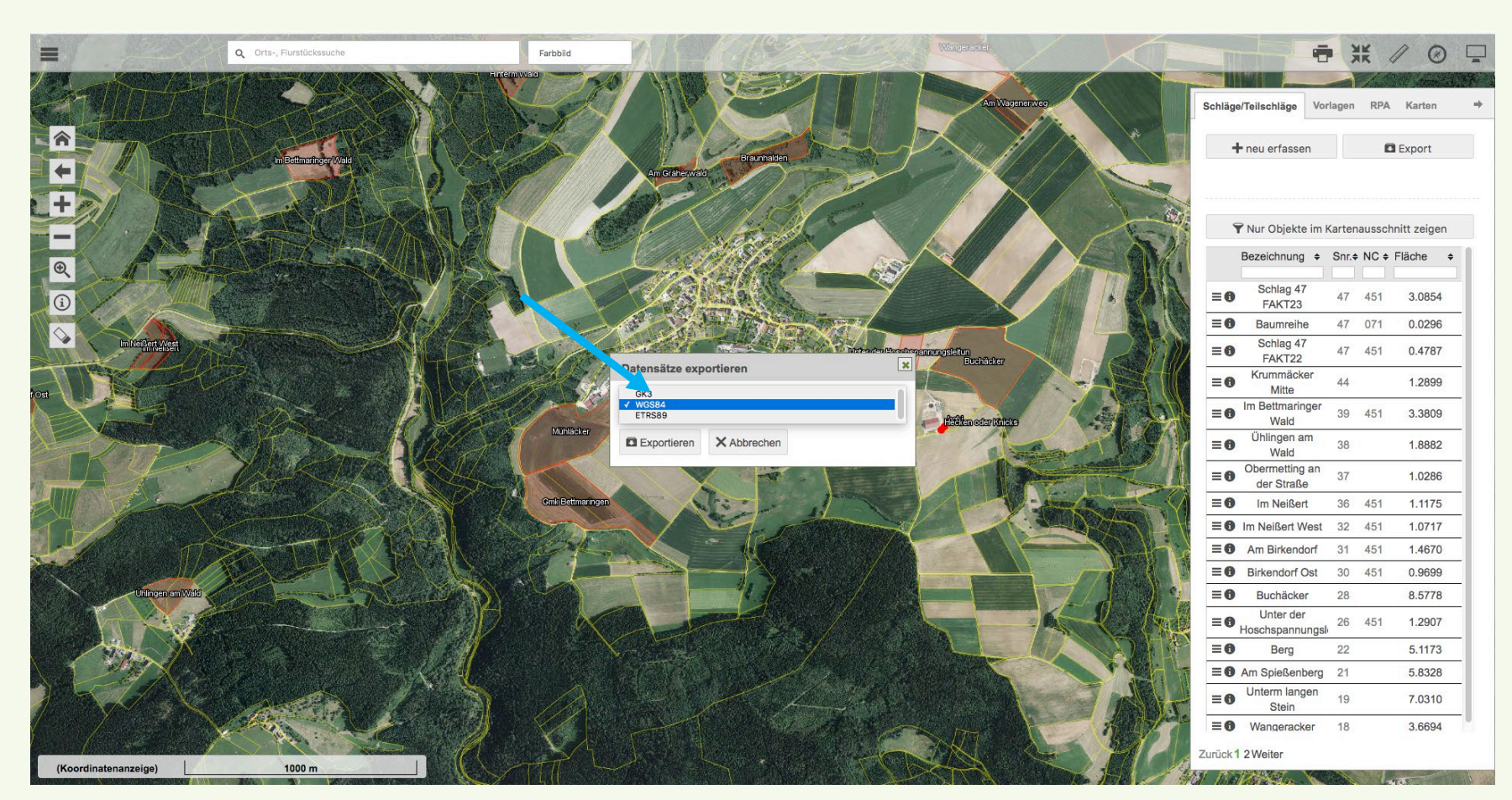

Wählen Sie nun als Referenzsystem ETRS88 UTM Zone 32N

Klicken Sie anschließend auf Exportieren

© Vineyard Cloud GmbH 18/07

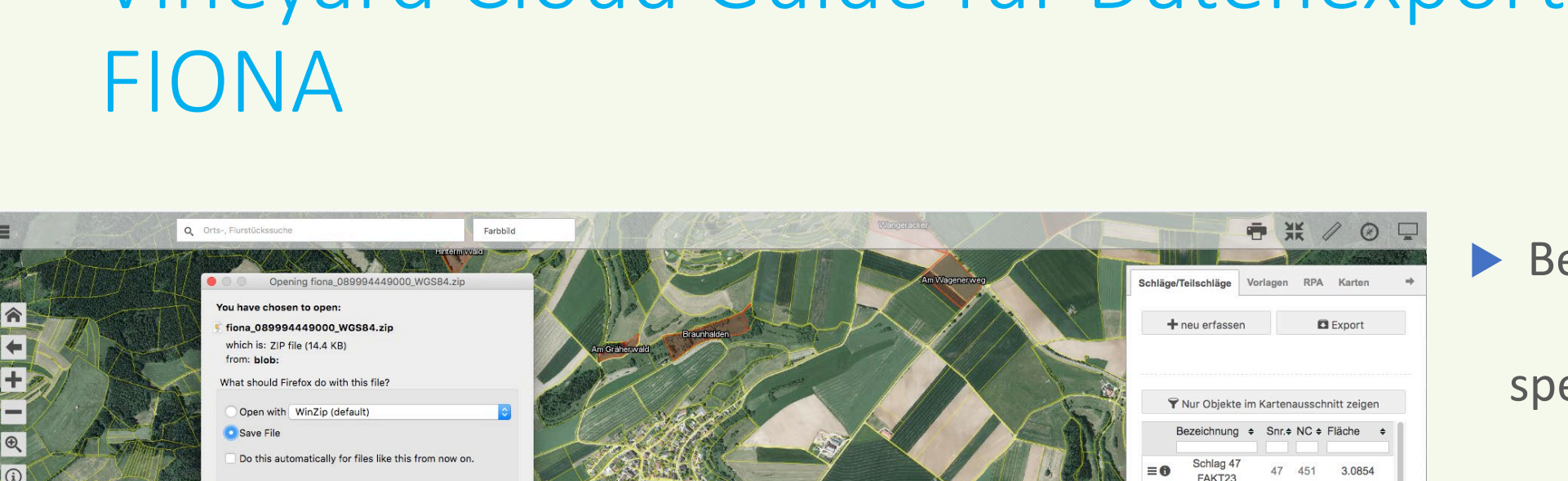

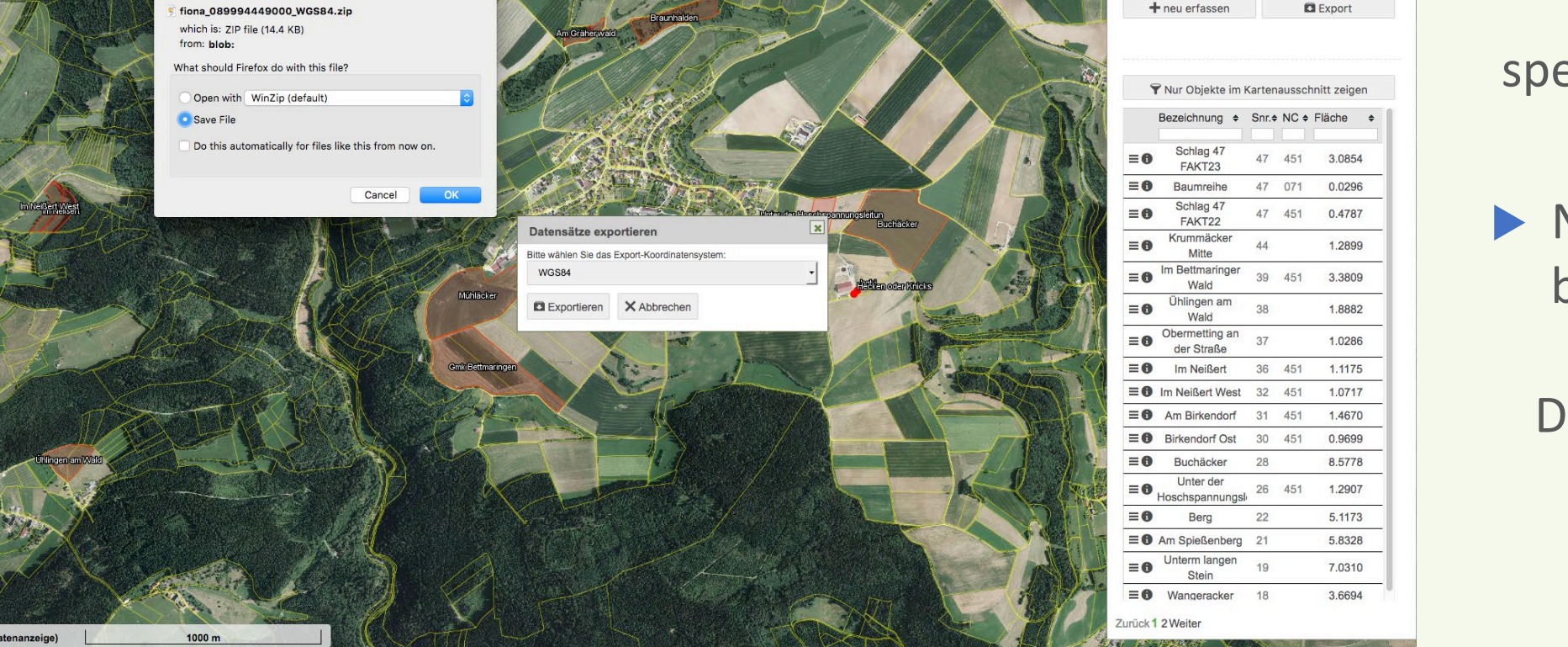

Bestimmen Sie einen Speicherort und speichern Sie die Datei als ZIP Datei

Nun haben Sie die benötigten shape-Dateien für die **Digitalisierung ihres** Weinbergs mit Vineyard Cloud!

© Vinevard Cloud GmbH 18/07

#### Kontakt

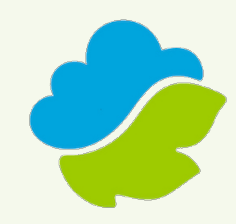

#### Vineyard Cloud GmbH Annagut 0, 76835 Burrweiler, Germany

info@vineyard-cloud.com Tel. +49 6345 949 29 35

www.vineyard-cloud.com